## **APAAR ID Registration Portal Manual**

**<u>Step-1:-</u>** For Registration, candidates have to go <u>https://ldap.nitrr.ac.in</u> and click on **APAAR-ID Registration**.

| $\leftarrow \rightarrow$                                                                                    | C                                                                                                    | ○ A https://ldap.nitrr.ac.in                                                                            | * | ভ | $\overline{\gamma}$ | 8 | பீ | • | ≡ |
|----------------------------------------------------------------------------------------------------|----------------------------------------------------------------------------------------------------|----------------------------------------------------------------------------------------------------|---|---|---------------------|---|----|---|---|
|                                                                                                    |                                                                                                    | NATIONAL INSTITUTE OF TECHNOLOGY, RAIPUR (CG)<br>Panel for Creating LDAP Account and Institute Email ID |   |   |                     |   |    |   |   |
| 1. <u>MI</u><br>2. <u>No</u><br>3. <u>Gej</u><br><u>Em</u><br>4. <u>AP</u><br>5. <u>Ch</u><br>6. <u>For</u> | S USER<br>a MIS User<br>herate Institute<br>all/MIS User<br>AR-ID Registration<br>unge Account Information<br>got Password |                                                                                                    |   |   |                     |   |    |   |   |

**Step-2:-** In the Page candidates have to fill all required details and submit for verification.

| $\leftarrow \  \  \rightarrow \  \  \mathbf{C}$ | ○ A https://ldap.nitrr.ac.in/abc_account.php |                                  | <b>ئ</b> ک | ◙ | ± ® |
|-------------------------------------------------|----------------------------------------------|----------------------------------|------------|---|-----|
|                                                 | Enter follo                                  | owing records as per MIS details |            |   |     |
|                                                 | User-ID (Roll Number)                        | 171343                           |            |   |     |
|                                                 | Name                                         | RAVINDRA KUMAR CHOUHAN           |            |   |     |
|                                                 | Department                                   | Master In Computer Application   |            |   |     |
|                                                 | Year of Admission                            | 2017 🗸                           |            |   |     |
|                                                 | Save Reset                                   |                                  |            |   |     |

<u>Step-3:-</u> After verification, next page shows candidate's email id which is associated with his/her MIS account and registered with us at the time of admission in the institute. Candidate has to click for **Send OTP** button.

| 7 | O A https://ldap. <b>nitrr.ac.in</b> /abc_account_check.php | <del>ت</del> ک | ♡ ± ® |
|---|-------------------------------------------------------------|----------------|-------|
|   | Please check following Email-ID. OTP will be sent on thi    | s.             |       |
|   | Email Address ravindch2005@gmail.com                        |                |       |
|   | Send OTP                                                    |                |       |

**<u>Step-4:-</u>** Candidate will receive one OTP on the shown email. The candidate has to submit OTP and his/her APAAR-ID (ABC-ID) on the portal.

| A https://ldap. <b>nitrr.ac.in</b> /abc_account_ | _check_otp.php | ង | $\bigtriangledown$ | ⊻ ® |
|--------------------------------------------------|----------------|---|--------------------|-----|
|                                                  |                |   |                    |     |
| Enter the OTP Sent on Email-ID.                  | jdchgs0b       |   |                    |     |
| Enter the APAAR ID                               | 0123456789123  |   |                    |     |
|                                                  | Submit Reset   |   |                    |     |

**<u>Step-5:-</u>** After successful submission of APAAR-ID, candidate will see the confirmation massage page.

Note: In case of any difficulty, please email to apaar\_help@nitrr.ac.in